# LEARNING COMMUNITIES PROGRAM REVIEW

### YEAR FIVE UPDATE ELUMEN INSTRUCTIONS

#### **MATERIALS TO GATHER**

You will need to have downloaded and access to the following materials in order to successfully complete your Program Review Year Five Update:

- The Program Review Year Three Update-Part I and II for your program/unit. You can download a PDF copy of your Part I Report via the Program Review Year Three Update Reports Website <u>https://www.losmedanos.edu/planning/programreview-reports-2020.aspx.</u> Dave Belman will be sending an e-mail with a copy of your Part II Report.
- You will need to have available and open the EXCEL data workbook provided by Dave Belman. A number of the questions included in the Learning Communities Program Review Year Five Update require your review of this workbook and/or entry of responses directly into the workbook and not the eLumen template itself.

#### **IMPORTANT ITEMS TO NOTE PERTAINING TO DATA AND EXCEL:**

Please follow the instructions and information in this Guide, specifically as it pertains to the data provided in your Learning Communities' Excel Workbook and where "DATA NOT AVAILABLE" is noted. Additionally, when "EXCEL" is noted your response will be indicated in the Excel workbook provided by Dave Belman.

#### LEARNING COMMUNITIES PROGRAM REVIEW YEAR FIVE UPDATE SUBMISSION DEADLINES:

- November 15, 2021 1<sup>st</sup> Draft Due to Dean ("Save Draft")
- December 15, 2021 2<sup>nd</sup> Draft Due to Dean ("Save Draft")
- January 15, 2022 Final Draft Due to Dean ("Publish")
- February 3, 2022 Final Draft Due to VPSS

To begin your Learning Communities Program Review Year Five Update in eLumen, you will first need to connect to eLumen utilizing the following link – <u>Imc.elumenapp.com</u>. Please note, the application will prompt you to login to the 4CD InSite portal. Once you have successfully logged in and connected to eLumen you will see the following screen:

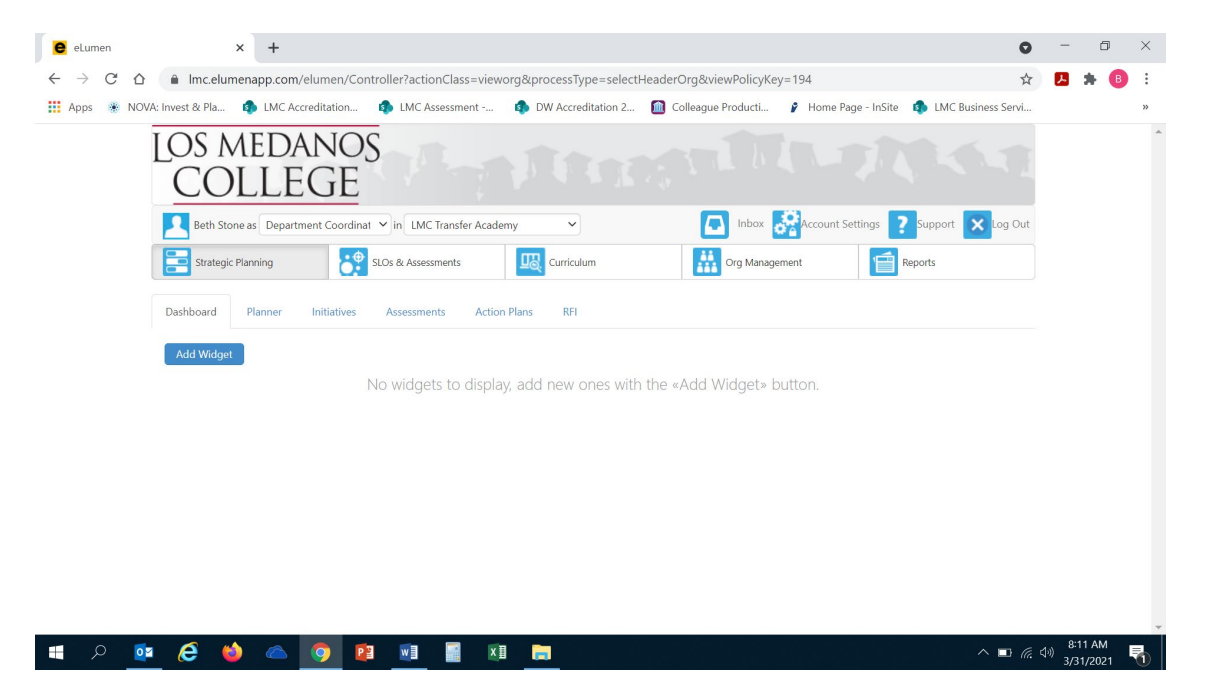

You will note at the top of the screen your name and role. For the purpose of completing your Program Review please ensure your role is that of Department Coordinator. You will also note the program/unit you are logged in with. If you are responsible for completing program review for more than one program/unit, please ensure that the program/unit you are completing the Year Five Update for is correct. Once you have confirmed you are logged in under the appropriate role and correct program/unit, you are ready to proceed to the next step.

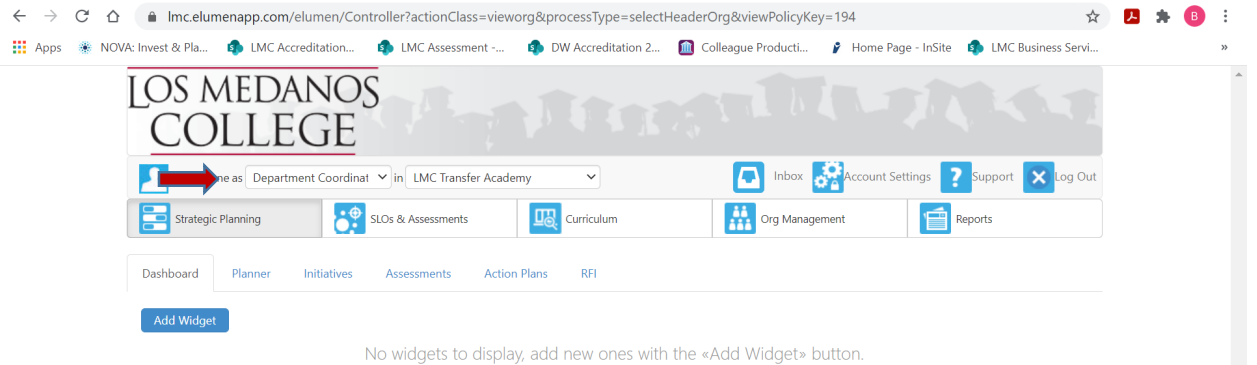

Next you will click on the tab labeled "Strategic Planning", and the link titled "Initiatives".

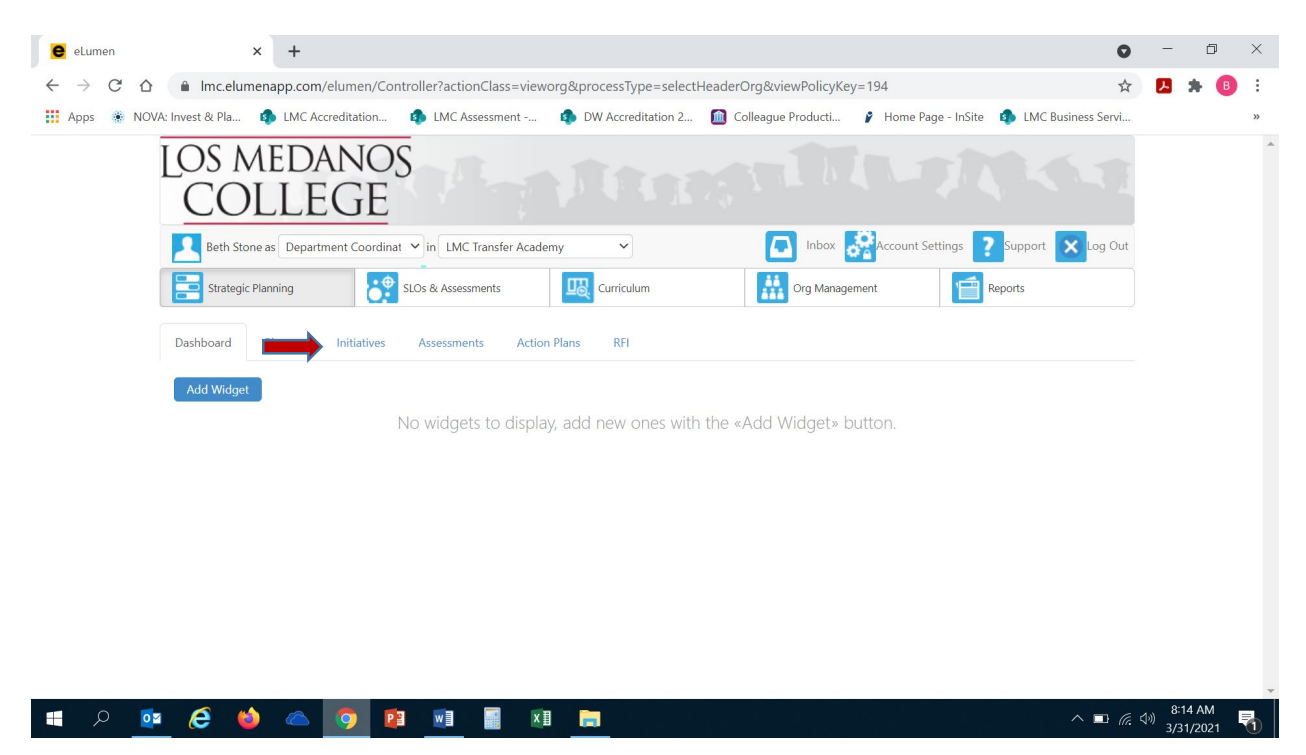

After you click on "Initiatives" you will see the screen below. Please be sure you click on the drop-down box self-populated with "Accreditation Self-Study" and select "Program Review".

| e eLumen                               | × +                                 |                                             |                                     |                         | 0                        | - 0                      | ×   |
|----------------------------------------|-------------------------------------|---------------------------------------------|-------------------------------------|-------------------------|--------------------------|--------------------------|-----|
| $\leftarrow \rightarrow$ C $\triangle$ | Imc.elumenapp.com/elumen/Co         | ntroller?actionClass=vieworg&processType    | =navigate&toTabItem=Initi           | iatives                 | \$                       | 😕 🛪 🌘                    | ) ÷ |
| 🚺 Apps 🔹 NOV                           | A: Invest & Pla 🎄 LMC Accreditation | 1 LMC Assessment                            | ation 2 🔟 Colleague Produ           | ucti 👂 Home Page - InS  | te  🚯 LMC Business Servi |                          | *   |
|                                        | Los medano<br>COLLEGE               | S                                           |                                     |                         |                          |                          | ^   |
|                                        | Beth Stone as Department Coordin    | at 💙 in LMC Transfer Academy 💙              | 🖪 In                                | nbox 🔗 Account Settings | ? Support 🗙 Log Out      |                          |     |
|                                        | Strategic Planning                  | SLOs & Assessments                          | Org                                 | Management              | Reports                  |                          |     |
|                                        | Dashboard Planner Initiatives       | Assessments Action Plans RFI                |                                     |                         |                          |                          |     |
|                                        | Cycles Budgets                      |                                             |                                     |                         |                          |                          |     |
|                                        | Accreditation Self-Study            | •                                           |                                     |                         |                          |                          |     |
|                                        | Spring 2021 Fal                     | I 2020 Summer 2020                          | Spring 2020                         | Fall 2019               | Summer 2019 📏            |                          |     |
|                                        |                                     | No Parent C                                 | ycles found                         |                         |                          |                          |     |
|                                        | Organization:                       | Туре:                                       |                                     | Included in this term:  |                          |                          |     |
|                                        | LMC Transfer Academy                | <ul> <li>None selected</li> </ul>           | •                                   | None selected           | -                        |                          |     |
|                                        |                                     |                                             |                                     |                         |                          |                          | - 1 |
|                                        | Add Cycle                           |                                             |                                     |                         |                          |                          |     |
|                                        | Name                                | Description                                 |                                     |                         |                          |                          |     |
|                                        | Learning Communities Year Five      | Program This cycle is for Learning Communit | ies to complete the Year Five Progr | am Review Update.       |                          |                          | •   |
| 🚛 🔎 🚺                                  | 🙆 🔺 🧿 🛽                             | 🛛 🖬 🔚 🔚                                     |                                     |                         | ^ <b>□</b> <i>(</i> , .  | (小) 8:14 AM<br>3/31/2021 | 5   |

| eLumen                                        |                     | × +                 |                        |           |                   |                            |                            |                  |                    |                   | 0   | -                                                            | đ               | × |
|-----------------------------------------------|---------------------|---------------------|------------------------|-----------|-------------------|----------------------------|----------------------------|------------------|--------------------|-------------------|-----|--------------------------------------------------------------|-----------------|---|
| $\leftrightarrow$ $\rightarrow$ G $\triangle$ | â Imc               | elumenapp.com/      | elumen/Control         | ler?actio | onClass=viewo     | rg&processType=navi        | gate&toTabItem=Ini         | tiatives         |                    |                   | ☆   | ×                                                            | * 📵             | : |
| 🚺 Apps 🜸 NOV                                  | /A: Invest & F      | Pla 🦚 LMC Ace       | creditation 🗐          | LMC A     | ssessment         | DW Accreditation 2.        | 🔟 Colleague Pro            | ducti 💡 H        | Home Page - InSite | 🔹 LMC Business Se | rvi |                                                              |                 | » |
|                                               | LOS<br>C            | MEDA<br>OLLE        | nos<br>GE              |           |                   |                            | 26 TT                      | 11               | -71                |                   | Ŧ   |                                                              |                 | * |
|                                               | 🔼 Be                | th Stone as Departm | nent Coordinat 🐱       | in LMC    | Transfer Acaden   | ny 🗸                       |                            | Inbox 💏 Ac       | count Settings     | ? Support 🗙 Log   | Out |                                                              |                 |   |
|                                               | Str                 | rategic Planning    | SLO                    | s & Asses | sments            | Curriculum                 | Cri                        | g Management     | Í                  | Reports           |     |                                                              |                 |   |
|                                               | Dashboa             | rd Planner          | Initiatives /          | Assessme  | nts Action        | Plans RFI                  |                            |                  |                    |                   |     |                                                              |                 |   |
|                                               | Cycles              | Budgets             |                        |           |                   |                            |                            |                  |                    |                   |     |                                                              |                 |   |
|                                               | Accredita           | tion Self-Study     |                        | •         | ]                 |                            |                            |                  |                    |                   |     |                                                              |                 |   |
|                                               | Accre               | ditation Self-Study |                        |           | Sum               | mer 2020                   | Spring 2020                | Fall             | 2019               | Summer 2019       | >   |                                                              |                 |   |
|                                               | Gener               | je Plan<br>al       |                        |           |                   | No Parent Cycles fo        | und                        |                  |                    |                   |     |                                                              |                 |   |
|                                               |                     | am Review           |                        |           | Type:             |                            |                            | Included in      | this term:         |                   |     |                                                              |                 |   |
|                                               | LMC Tran            | sfer Academy        |                        | -         | None sel          | ected                      | -                          | None sel         | ected              |                   | •   |                                                              |                 |   |
|                                               |                     |                     |                        |           |                   |                            |                            |                  |                    |                   |     |                                                              |                 |   |
|                                               |                     | Add Cycle           |                        |           |                   |                            |                            |                  |                    |                   |     |                                                              |                 |   |
|                                               |                     | Name                |                        |           | Description       |                            |                            |                  |                    |                   |     |                                                              |                 |   |
|                                               |                     | Learning Commun     | ities Year Five Progra | m         | This cycle is for | Learning Communities to co | omplete the Year Five Prog | gram Review Upda | ate.               |                   |     |                                                              |                 | Ŧ |
| 🚛 🔎 📴                                         | 4 <i>(</i> <b>2</b> | 🖕 📥                 | 9                      | w         | <b>x</b> ∃        | <b>i</b>                   |                            |                  |                    | ^ 🗆               |     | (1))<br>(1))<br>(1))<br>(1))<br>(1))<br>(1))<br>(1))<br>(1)) | 14 AM<br>1/2021 | 1 |

Once you have selected "Program Review" from the drop-down box you will see the screen below. You are now ready to start your Program Review Year Five Update. You will note at the bottom of the screen a link titled "Learning Communities Program Review Year Five Update..." with a hyphen and the name of your program/unit. For example, in the screenshot below you see "Learning Communities Program Review Year Five Update-Transfer Academy". Click on the link to access the template to begin and complete your Program Review. Please be sure to click on the link and not the check box.

| e eLumen    | × +                         | -                                                     |                                    |                                     |                         | 0                         | -                       | ٥  | ×  |
|-------------|-----------------------------|-------------------------------------------------------|------------------------------------|-------------------------------------|-------------------------|---------------------------|-------------------------|----|----|
| ← → C △     | lmc.elumenapp.e             | com/elumen/Controller?action                          | Class=vieworg&processTyp           | e=navigate&toTabItem=Init           | iatives                 | *                         |                         | B  | :  |
| 🚺 Apps 🔹 NO | VA: Invest & Pla 🏟 LM       | IC Accreditation 🚯 LMC Ass                            | essment 🚯 DW Accredit              | ation 2 🔟 Colleague Proc            | lucti 🦻 Home Page - InS | iite 🔹 LMC Business Servi |                         |    | *  |
|             | Beth Stone as De            | epartment Coordinat 👻 in LMC Tr                       | ransfer Academy 🗸                  |                                     | nbox 💏 Account Settings | Support 🔀 Log Out         |                         |    | •  |
|             | Strategic Planning          | SLOs & Assessm                                        | ients Curriculun                   | n 🛗 Org                             | Management              | Reports                   |                         |    |    |
|             | Dashboard Planne            | er Initiatives Assessment                             | s Action Plans RFI                 |                                     |                         |                           |                         |    | j, |
|             | Cycles Budgets              |                                                       |                                    |                                     |                         |                           |                         |    |    |
|             | Program Review              | -                                                     |                                    |                                     |                         |                           |                         |    |    |
|             | Spring 2021                 | Fall 2020                                             | Summer 2020                        | Spring 2020                         | Fall 2019               | Summer 2019 📏             |                         |    |    |
|             | Administrative Units Pr     | rogram Review Year Five Update                        |                                    |                                     |                         |                           |                         |    |    |
|             | Instructional Units Pro     | bgram Review Year Five Update                         |                                    |                                     |                         |                           |                         |    |    |
|             | Student Services Units P    | Program Review Year Five Update                       |                                    |                                     |                         |                           |                         |    |    |
|             | Organization:               |                                                       | Type:                              |                                     | Included in this term:  |                           |                         |    |    |
|             | LMC Transfer Academy        |                                                       | None selected                      | •                                   | None selected           | •                         |                         |    |    |
|             |                             |                                                       |                                    |                                     |                         |                           |                         |    |    |
|             | Add Cycle                   |                                                       |                                    |                                     |                         |                           |                         |    |    |
|             | Name                        | ÷ D                                                   | escription                         |                                     |                         |                           |                         |    |    |
| I           | Learning Cor<br>Review Upda | mmunities Year Five Program<br>ate - Transfer Academy | This cycle is for Learning Communi | ties to complete the Year Five Prog | ram Review Update.      |                           |                         |    |    |
| = P 🧕       | s 😂 😆 🧉                     | s 💿 😰 🗐                                               | <b>e</b> 🗐                         |                                     |                         | ^ <b>□</b> @.             | (↓)) 8:16<br>(↓)) 3/31/ | AM |    |

After you click on the link for your template, you will see the screen below and you are now ready to begin your program review update with "1. Program Update".

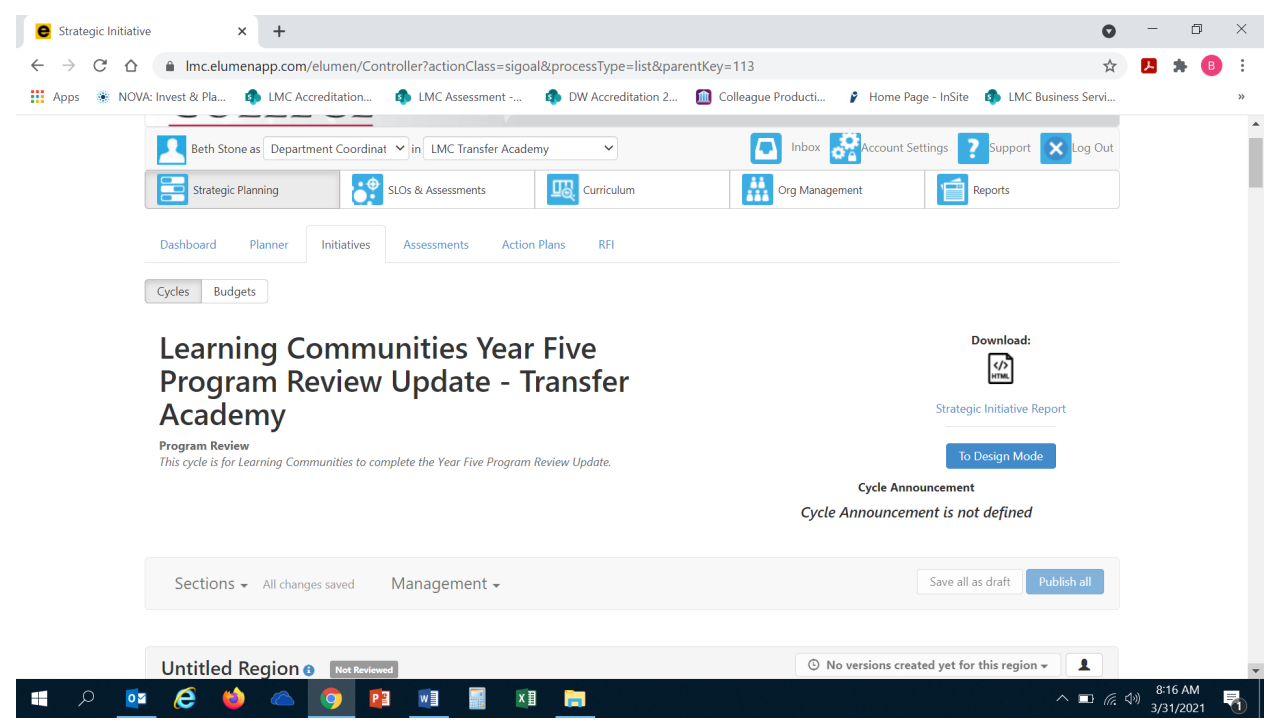

#### **1. PROGRAM UPDATE**

Click on the open text box so your cursor will now appear in the box and you can enter in your response on any important changes or updates within your learning community since the Program Review Year Three Update.

| e Strategic Initiative                 | e x +                                                                                                    | 0               | -                    | ð        | $\times$ |
|----------------------------------------|----------------------------------------------------------------------------------------------------|-----------------|----------------------|----------|----------|
| $\leftarrow \rightarrow$ C $\triangle$ | ■ Imc.elumenapp.com/elumen/Controller?actionClass=sigoal&processType=list&parentKey=113                                                                      | ☆               | м 😕                  | В        | :        |
| 🚺 Apps 🔹 NOVA                          | x: Invest & Pla 🦚 LMC Accreditation 🤹 LMC Assessment 🏟 DW Accreditation 2 📓 Colleague Producti 💡 Home Page - InSite 🏟 LMC Business S                         | ervi            |                      |          | *        |
|                                        | Untitled Region + All changes saved Management + Save all as draft Publish a                                                                                 |                 |                      |          | •        |
|                                        | Not Reviewed Review                                                                                                    |                 |                      |          | ÷        |
|                                        | 1. Program Update 💿 No versions created yet for this section 🗸 🍙 🛓                                                                                           |                 |                      |          | 1        |
|                                        | Instructions                                                                                                    |                 |                      |          |          |
|                                        | A. Describe any important changes or updates within your program since the 2019-2020 Program Review Year 3 Update. (staffing changes, program changes, etc.) |                 |                      |          |          |
|                                        | $\begin{array}{c c c c c c c c c c c c c c c c c c c $                                                                                                    |                 |                      |          |          |
|                                        |                                                                                                    |                 |                      |          |          |
|                                        |                                                                                                    |                 |                      |          |          |
|                                        |                                                                                                    |                 |                      |          |          |
|                                        |                                                                                                    |                 |                      |          | •        |
| 📲 🔎 🚺                                  | e 🌢 📥 👩 🖻 🖻 📲 🛤 <u>=</u> 🔹 ^•                                                                                                    | o <i>(i</i> . < | )) 8:18 A<br>3/31/20 | M<br>121 | 1        |

#### 2. ENGAGEMENT

a. Position your cursor in the open text box below the question to enter your response.

| $\leftrightarrow$ $\rightarrow$ $C$ $\Delta$ | Imc.elumenapp.com/elumen/Controller?actionClass=sigoal&processType=list&parent      | Key=113                                                          | $\overrightarrow{\alpha}$ | * 🕫 | ÷  |
|----------------------------------------------|-------------------------------------------------------------------------------------|------------------------------------------------------------------|---------------------------|-----|----|
| 🚺 Apps 🔹 NOVA:                               | Invest & Pla 🏟 LMC Accreditation 🦚 LMC Assessment 🏟 DW Accreditation 2 👔            | ] Colleague Producti 🦻 Home Page - InSite 🏼 🏚 LMC Business       | Servi                     |     | >> |
|                                              | 1. Program Update - All changes saved Management -                                  | Save all as draft Publish                                        | all                       |     | •  |
|                                              |                                                                                     | Cancel changes Save draft Publish                                |                           |     |    |
|                                              | 2. Engagement                                                                       | <ul> <li>O No versions created yet for this section →</li> </ul> |                           |     | J. |
|                                              | a. Discuss how faculty and staff have engaged in institutional efforts, such as com | nittees, presentations, and departmental activities.             |                           |     |    |
|                                              | $ \begin{array}{c c c c c c c c c c c c c c c c c c c $                             |                                                                  |                           |     |    |
|                                              |                                                                                     |                                                                  |                           |     |    |
|                                              |                                                                                     |                                                                  |                           |     |    |
|                                              |                                                                                     |                                                                  |                           |     |    |
|                                              |                                                                                     |                                                                  |                           |     |    |
|                                              |                                                                                     |                                                                  |                           |     |    |
|                                              |                                                                                     |                                                                  |                           |     |    |
|                                              |                                                                                     |                                                                  | 1                         |     |    |

b. Position your cursor in the open text box below the question to enter your response.

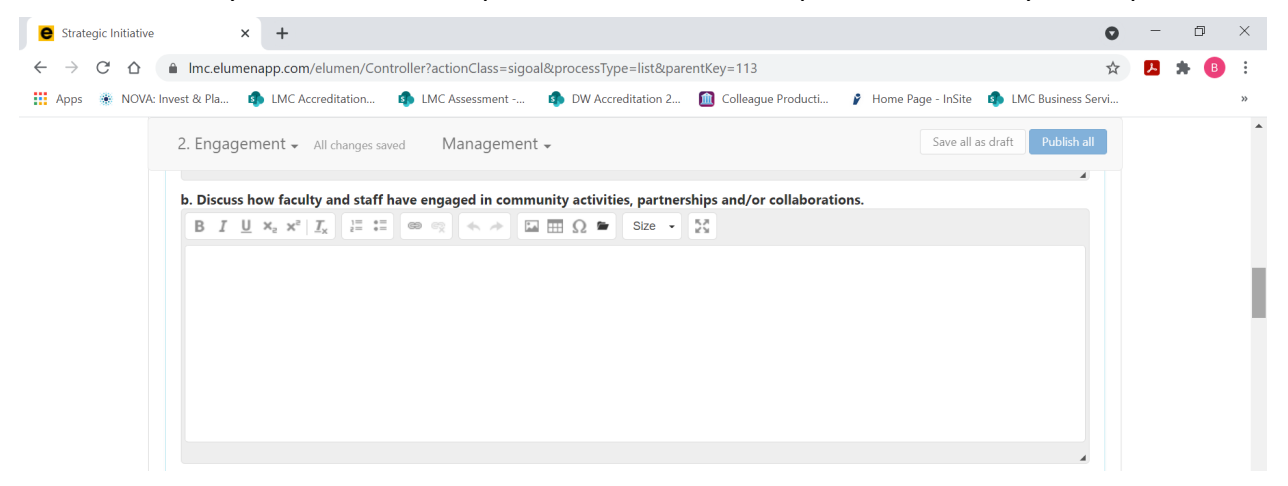

c. Position your cursor in the open text box below the question to enter your response.

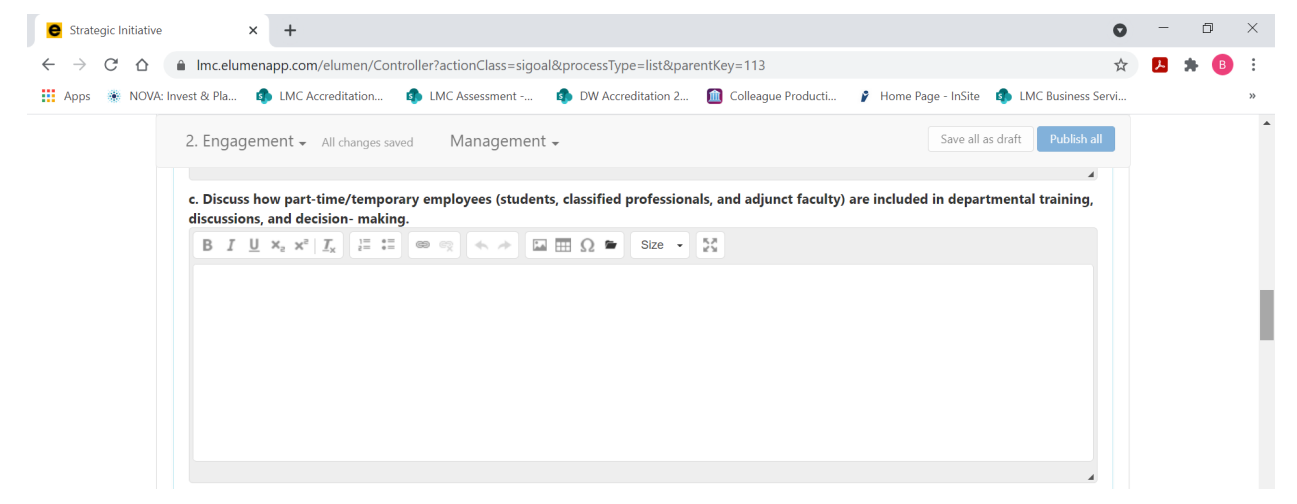

d. If your Learning Community has an Advisory Board, you are required to complete this section. If your Learning Community does not have an Advisory Board you can proceed to the next section (Section #3). Position your cursor in the text box below the question to provide an update on recent Advisory Board meeting.

| VA: Invest & Pla     |                                                                            | ccreditation   | MC Assessmen                                  |                           | DW Accreditation 2                         | Colleague Producti       | Home Pag                        | e - InSite  | A LMC Business S                        | Sonii |  | , |
|----------------------|----------------------------------------------------------------------------|----------------|-----------------------------------------------|---------------------------|--------------------------------------------|--------------------------|---------------------------------|-------------|-----------------------------------------|-------|--|---|
| <br>                 |                                                                            |                | • • • •                                       |                           | b fr / led callallor call                  | Concugae riodactini      | , none rag                      |             |                                         |       |  |   |
| 2. Eng               | agement 🗸                                                                  | All changes sa | wed Manager                                   | nent 🗸                    |                                            |                          |                                 | Save all as | draft Publish al                        | all   |  |   |
|                      |                                                                            |                |                                               |                           |                                            |                          |                                 |             |                                         |       |  |   |
|                      |                                                                            |                |                                               |                           |                                            |                          |                                 |             |                                         |       |  |   |
|                      |                                                                            |                | Aduinanu Baan                                 |                           | and Analysis Inch                          | uda dataa af Aduiaam. D  |                                 |             | ید<br>۵ میرا 2020 م                     |       |  |   |
| d. IF A              | PPLICABLE: PI                                                              | lease provide  | an Advisory Board                             | i Update a<br>vide a brie | and Analysis. Inclu<br>ef description of t | the major items discusse | oard meetings<br>d and any acti | on taken b  | o and 2020-21,<br>ov vour               |       |  |   |
| and th               | iose complete                                                              | a or plainice  | INLOLI LOLL. IIO                              |                           |                                            |                          |                                 |             |                                         |       |  |   |
| and th<br>Advis      | ory Board bet                                                              | ween 2019-2    | 021.                                          |                           |                                            |                          |                                 |             | .,,                                     |       |  |   |
| and the Adviser      | ory Board bet<br>I <u>U</u> × <sub>2</sub> × <sup>2</sup>                  | ween 2019-2    | 021.<br>: : : : : : : : : : : : : : : : : : : |                           | Ω 🛎 Size 🗸                                 | 57                       | ·                               |             |                                         |       |  |   |
| and the Advise B     | T U $x_a x^a$                                                              | ween 2019-2    | 021.                                          |                           | Ω 🖿 Size 🗸                                 | 22                       | •                               |             | , ,                                     |       |  |   |
| and ti<br>Advis      | ory Board bet<br>I <u>U</u> × <sub>a</sub> × <sup>a</sup>                  | ween 2019-2    | 021.<br>• • •                                 |                           | Ω 🖬 Size 🗸                                 | 5.8<br>23                | ·                               |             | ,,                                      |       |  |   |
| and ti<br>Advis      | ose complete<br>ory Board bet<br>I <u>U</u> × <sub>2</sub> × <sup>2</sup>  | ween 2019-2    | 021.<br>: : : : : : : : : : : : : : : : : : : |                           | Ω 🖿 Size 🗸                                 | 22                       |                                 |             |                                         |       |  |   |
| and th<br>Advis<br>B | iose complete<br>ory Board bet<br>I <u>U</u> × <sub>2</sub> × <sup>2</sup> | ween 2019-2    | 021.                                          |                           | Ω 🖬 Size -                                 | 25                       |                                 |             |                                         |       |  |   |
| and the Advise B     | iose complete<br>ory Board bet<br>I <u>U</u> × <sub>2</sub> × <sup>2</sup> | ween 2019-2    | 021.<br>: 📾 🙊 🛧 🖈                             |                           | Ω 🖬 Size -                                 | 55                       |                                 |             | ,,,,,,,,,,,,,,,,,,,,,,,,,,,,,,,,,,,,,,, |       |  |   |
| and ti<br>Advis<br>B | iose complete<br>ory Board bet<br>I <u>U</u> × <sub>2</sub> × <sup>2</sup> | ween 2019-2    | 021.<br>: : : : : : : : : : : : : : : : : : : |                           | Ω 🖬 Size 🗸                                 | 26                       |                                 |             | , , , , , , , , , , , , , , , , , , ,   |       |  |   |
| Advis                | iose complete<br>ory Board bet<br>I <u>U</u> × <sub>a</sub> × <sup>a</sup> | ween 2019-2    | 021.<br>: : : : : : : : : : : : : : : : : : : |                           | Ω 🕿 Size 🗸                                 | 25                       |                                 |             | , , , , , , , , , , , , , , , , , , ,   |       |  |   |
| and ti<br>Advis<br>B | iose complete<br>ory Board bet<br>I <u>U</u> × <sub>a</sub> × <sup>a</sup> | ween 2019-2    | 021.<br>: • • • •                             |                           | Ω 🖿 Size 🗸                                 | 25                       |                                 |             |                                         |       |  |   |

#### 3. DATA ANALYSIS AND GOAL SETTING

#### Note Regarding Available Data:

Due to a current lack of research infrastructure capable of producing Learning Community cohort data related to student achievement of VFS outcomes for your students, there will not be a data analysis related to VFS. Learning Communities will only be expected to review data related to Guided Pathways indicators. If data program data related to VFS becomes available, programs may be asked to analyze it in subsequent Program Reviews.

Additionally, due to delays in the District development of a Tableau dashboard for Learning Communities, data related to Completion of Transferable Math and English is unavailable for this program update. Therefore, analysis of these indicators, where data is not available, is not required. Programs should anticipate this data to be available for future program reviews.

#### Instructions:

# *In the Excel Workbook your program has been provided with data for the following indicators. Review the data and answer the questions below.*

- **Cohort Enrollment** This provides overall enrollment for your past 5 cohorts as well as disaggregated enrollment for populations that have been identified and prioritized in the Student Equity Plan.
- **Course Success (Tab 1)** This provides the success rate for your past 5 cohorts during their first year in your program.
- **DATA NOT AVAILABLE** Completion of Transferable Math in 1<sup>st</sup> Year (Tab 2) This provides the percentage of students who completed transferable Mathematics during their first year in your program.
- **DATA NOT AVAILABLE** Completion of Transferable English in 1<sup>st</sup> Year (Tab 3) This provides the percentage of students who completed transferable English during their first year in your program.
- A. Utilizing the data provided in your Excel Workbook, position your cursor in the text box below the question to enter your response based on your review of the aforementioned data.

| e Strategic Initiative                    | × +                                                                                                    | ) - | - 6 |   | × |
|-------------------------------------------|----------------------------------------------------------------------------------------------------|-----|-----|---|---|
| $\leftarrow$ $\rightarrow$ G $\heartsuit$ | Imc.elumenapp.com/elumen/Controller?actionClass=sigoal&processType=list&parentKey=113                                                    | r 🦻 | *   | в | : |
| Apps 🔹 NOVA:                              | nvest & Pla 🦚 LMC Accreditation 🦚 LMC Assessment 🏟 DW Accreditation 2 📓 Colleague Producti 🍞 Home Page - InSite 🏟 LMC Business Servi.    |     |     |   | * |
|                                           | 3. Data Analysis and Goal Setting + All changes saved Management + Save all as draft Publish all                                         |     |     |   | • |
|                                           | ····· p······ p······ p······· p······                                                                                                   |     |     |   |   |
|                                           | <u>Overall Data Analysis</u><br>A. Where is your program being most successful? Why do you think you are achieving success in this area? |     |     |   |   |
|                                           | $ B I \underline{U} x_{a} x^{a}   I_{x}   = := @ : < > \square : \Omega $ Size - 53                                                      |     |     |   |   |
|                                           |                                                                                                    |     |     |   |   |
|                                           |                                                                                                    |     |     |   |   |
|                                           |                                                                                                    |     |     |   | ı |
|                                           |                                                                                                    |     |     |   | 1 |
|                                           |                                                                                                    |     |     |   |   |

B. Utilizing the data provided in your Excel Workbook, position your cursor in the text box below the question to enter your response based on your review of the aforementioned data.

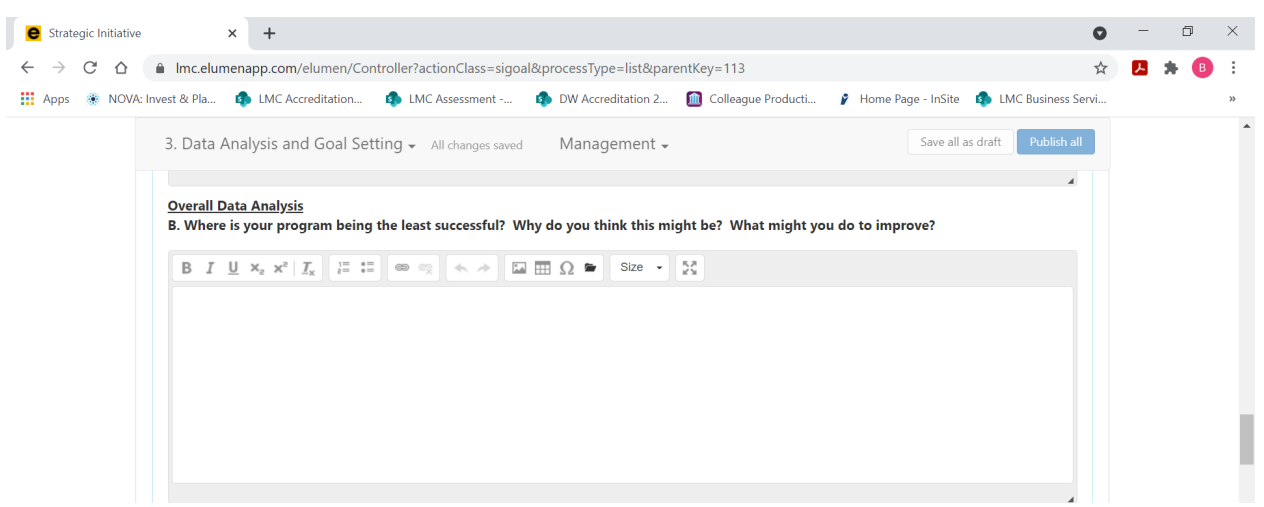

C. Utilizing the data provided in your Excel Workbook, position your cursor in the text box below the question to enter your responses based on your review of the aforementioned data.

| Equity Data Analysis         The College goal is to reduce the equity achievement gap for disproportionately impacted (DI) student populations. The following populations have been identified and prioritized in the Student Equity Plan (2019-2022): students with disabilities, economically disadvantaged students (low income), foster youth, and African-American students. Disaggregated data for each of these populations in your program has been provided.         C. Where are the biggest equity gaps for the identified DI populations in your program? | 3. Data Analysis and G                                                                                                    | Goal Setting - All changes                                                                                                    | saved Management                                                                                                    | ,                                                                                                    | Save all as draft Publish all                                            |  |
|----------------------------------------------------------------------------------------------------|----------------------------------------------------------------------------------------------------|----------------------------------------------------------------------------------------------------|----------------------------------------------------------------------------------------------------|----------------------------------------------------------------------------------------------------|--------------------------------------------------------------------------|--|
| $\begin{array}{c c c c c c c c c c c c c c c c c c c $                                                                                                    | Equity Data Analysis<br>The College goal is to re<br>populations have been i<br>disadvantaged students<br>your program has been<br>C. Where are the bigges | educe the equity achieveme<br>dentified and prioritized in<br>(low income), foster youth<br>provided.<br>t equity gaps for the identi | nt gap for disproportionat<br>the Student Equity Plan (2<br>, and African-American stu<br>fied DI populations in your | ely impacted (DI) student populati<br>019-2022): students with disabiliti<br>dents. Disaggregated data for eac<br>program? | a<br>ons. The following<br>es, economically<br>h of these populations in |  |
|                                                                                                    | BIU× <sub>s</sub> x <sup>s</sup>   I <sub>x</sub>                                                                                                    | 1                                                                                                    | ⊑ ☶ Ω ♥ Size ▪                                                                                                    | 8                                                                                                    |                                                                          |  |
|                                                                                                    |                                                                                                    |                                                                                                    |                                                                                                    |                                                                                                    |                                                                          |  |

D. Utilizing the data provided in your Excel Workbook, position your cursor in the text box below the question to enter your response.

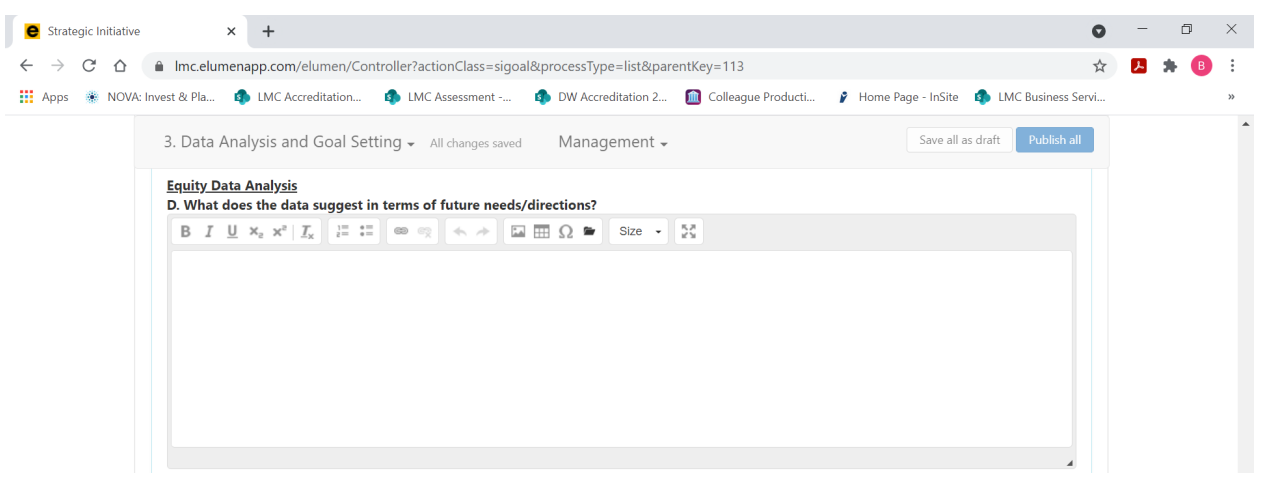

E. Utilizing the data provided in your Excel Workbook, position your cursor in the text box below the question to enter your response.

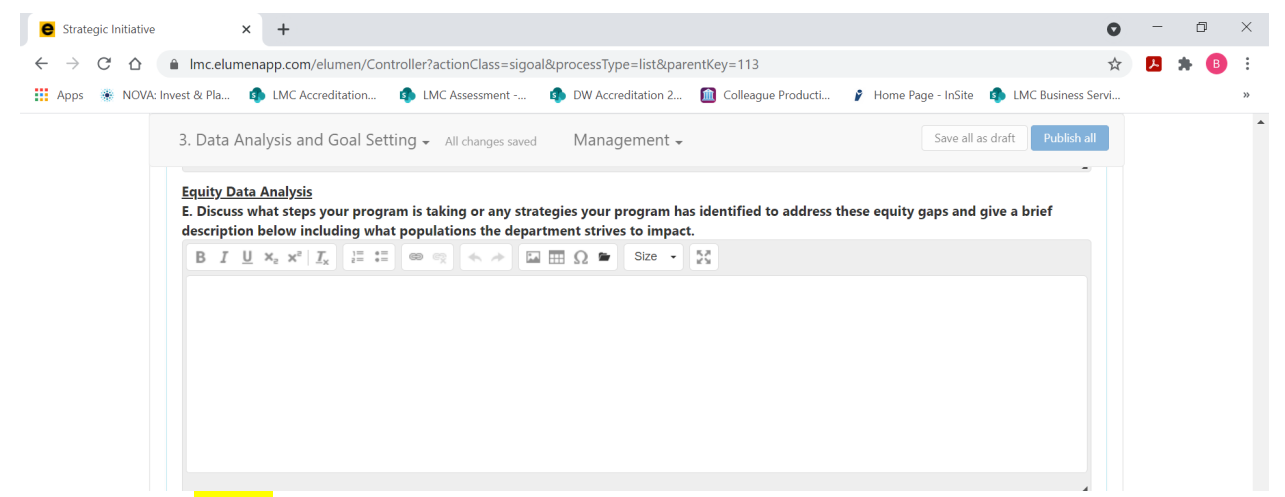

Goal Setting - EXCEL: Using the Excel Workbook, review the overall goals and equity focused population goals for each Guided Pathways indicator in the yellow cells. These are the goals you set in Year 3. If your program wishes to revise one or more goals, make the change in the workbook and provide a rationale for the change in the box below. (*Note*: DATA IS NOT AVAILABLE for Math or English indicators for this program review.). You only enter information in the eLumen template, for this prompt if you have revised one or more goals and therefore must provide rationale for the revision. Otherwise, you will follow the directions to enter the information into Tab 1 of your Excel data workbook and then follow the instructions provided for Section 4. In this guide to upload your completed Excel Workbook.

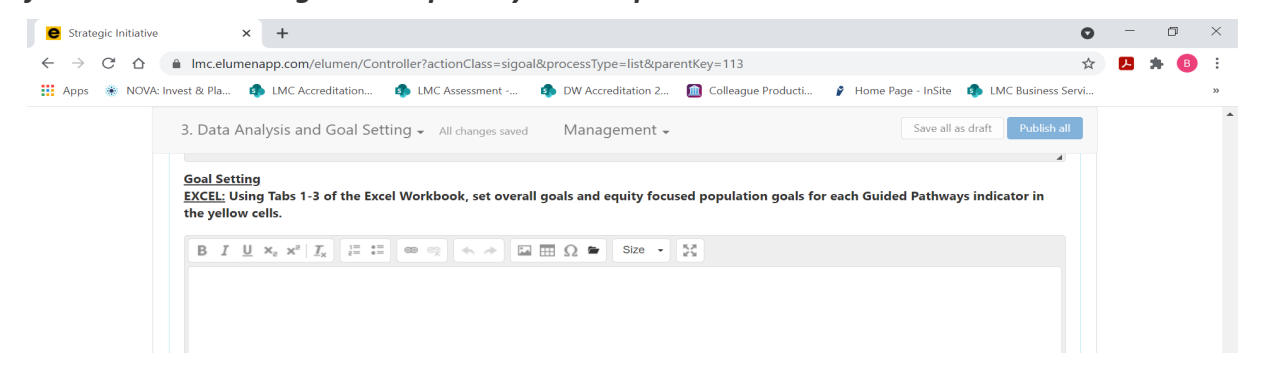

After you have completed entering any pertinent information in "Tab 1" of your Learning Community Excel Data Workbook save your Excel Data Workbook and proceed to Question F in the eLumen template.

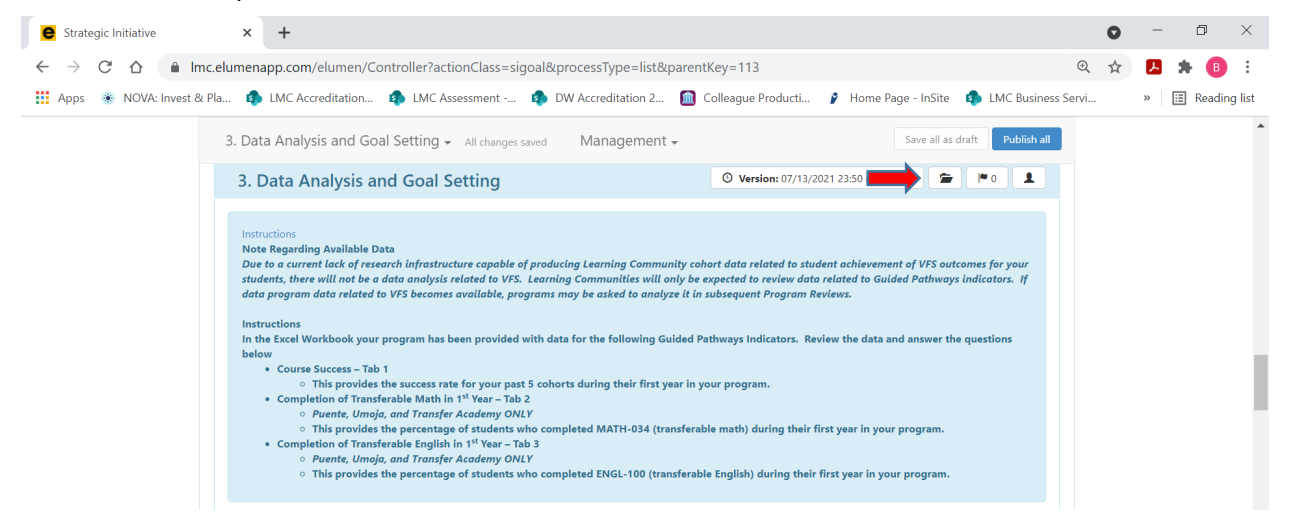

F. Position your cursor in the text box below the question to enter any additional data needs for your learning community.

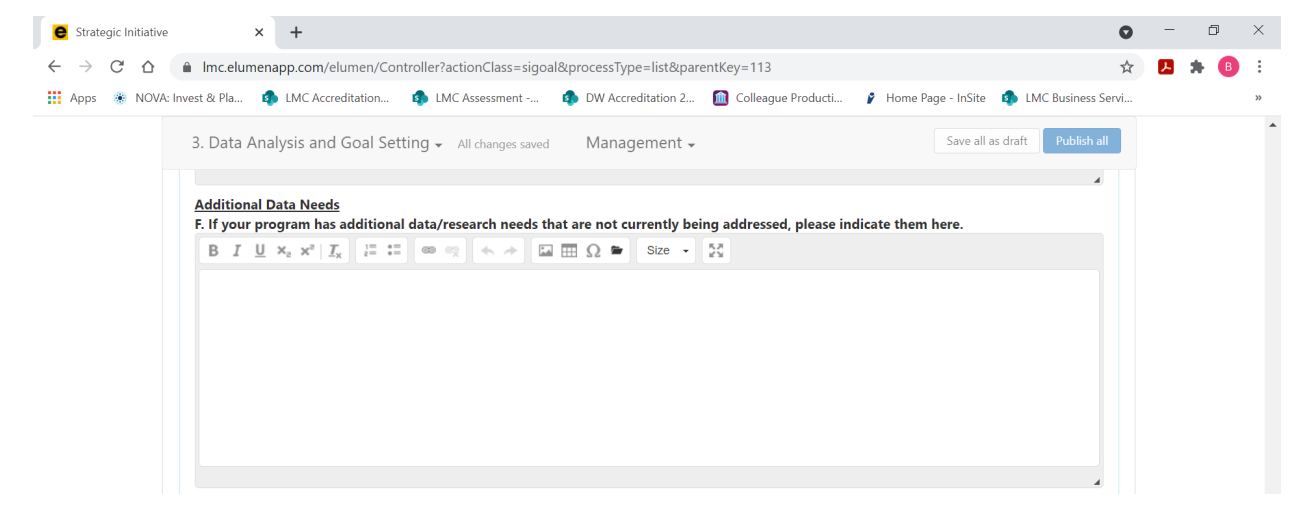

#### 4. CPR GOALS UPDATE AND ALIGNMENT

**EXCEL:** Using Tab 4 of the Excel Workbook, provide a brief update of your program's goals as listed in your Program Review Year 3 Update (2019-2020). You will not enter any response or information in the eLumen template, for this prompt you will follow the directions to enter the information into Tab 4 of your Excel Workbook, and then follow the instructions provided in this Guide to upload your Excel Workbook for Section 4-CPR Goals Update and Alignment.

- A. For each goal indicate the status of the goal from the drop down list.
- B. Based on the status of each goal, provide additional relevant information as follows:
  - If completed Provide description of the impact
  - If in progress Provide Action Steps, Timeline, and Responsible Party
  - If abandoned Provide explanation

**EXCEL:** Using Tab 5 of the Excel Workbook, indicate which of the Guided Pathways indicators, Vision for Success outcomes, and Student Services Guiding Principles your CPR goals are aligned with. You may indicate multiple indicators/outcomes or none at all for each of your CPR goals. You will not enter any response or information in the eLumen template, for this prompt you will follow the directions to enter the information into Tab 5 of your Excel Workbook, and then follow the instructions provided in this Guide to upload your Excel Workbook for Section 4-CPR Goals Update and Alignment.

1

|                                                             |                                                                                                    |   |   | -      |        |
|-------------------------------------------------------------|----------------------------------------------------------------------------------------------------|---|---|--------|--------|
| e Strategic Initiative                                      | × +                                                                                                    | 0 | - | þ      | ×      |
| $\leftrightarrow$ $\rightarrow$ C $\triangle$ $\square$ Imo | elumenapp.com/elumen/Controller?actionClass=sigoal&processType=list&parentKey=113                                                                                                    | ☆ | × | * 📵    | :      |
| 👖 Apps 🔹 NOVA: Invest & I                                   | a 🤹 LMC Accreditation 🏟 LMC Assessment 🤹 DW Accreditation 2 📓 Colleague Producti 🎓 Home Page - InSite 🏟 LMC Business Servi.                                                                                                    |   | » | Readin | g list |
|                                                             | 3. Data Analysis and Goal Setting - All changes saved Management - Save all as draft Publish all                                                                                                    |   |   |        | ^      |
|                                                             | Cancel changes Save draft Publish                                                                                                    |   |   |        |        |
|                                                             | 4. CPR Goals Update and Alignment                                                                                                    |   |   |        |        |
|                                                             | Instructions<br>EXCEL: Using Tab 4 of the Excel Workbook, provide a brief update of your program's goals as listed in your Comprehensive Program Review (2017-2018).<br>Your program's goals from the Comprehensive Program Review have been pre-populated in this section.<br>A. For each goal indicate the status of the goal from the drop down list.<br>B. Based on the status of each goal, provide additional relevant information as follows:<br>If completed – Provide description of the impact<br>If in progress – Provide Action Steps, Timeline, and Responsible Party<br>If abandoned – Provide explanation<br>EXCEL: Using Tab 5 of the Excel Workbook, indicate which of the Guided Pathways indicators, Vision for Success outcomes, and Student Services Guiding<br>Principles your CPR goals are aligned with. You may indicate multiple indicators/outcomes or none at all for each of your CPR goals. |   |   |        |        |

## After you click on the folder icon the dialog box below will appear.

|                       |         |                    |                        |             |     |                   |    | Publish |  |
|-----------------------|---------|--------------------|------------------------|-------------|-----|-------------------|----|---------|--|
| CP                    | Documen | t Library          |                        |             |     | 2                 | ×  | 0       |  |
| ructi<br>:EL:<br>r pr | Excel   | Workbook - Section | on 4. CPR Goals Update | & Alignment |     |                   | 18 |         |  |
| or e<br>Base<br>•     |         | New Folder         | Upload Files           |             |     |                   |    |         |  |
| •                     |         | Name               | Owner                  | Туре        | •   | Last modification |    |         |  |
| EL:                   |         |                    |                        | No files fo | und |                   | n  | g       |  |
|                       |         |                    |                        |             |     |                   |    |         |  |

Click on the blue "Upload Files" button.

| Туре         | <ul> <li>Last modification</li> </ul> |                                                         |                                                         |                                                                    |
|--------------|---------------------------------------|---------------------------------------------------------|---------------------------------------------------------|--------------------------------------------------------------------|
| No files fou | ind                                   |                                                         | ng                                                      |                                                                    |
|              | Type<br>No files fou                  | Type         Last modification           No files found | Type         Last modification           No files found | Type         Last modification           No files found         Ng |

A screen will appear prompting you to either "Drag and Drop" your Excel Workbook or if you click in the center of the grey box it will bring up the files on your computer so you can select your Excel Workbook to upload, the click the "Open" box to insert into eLumen.

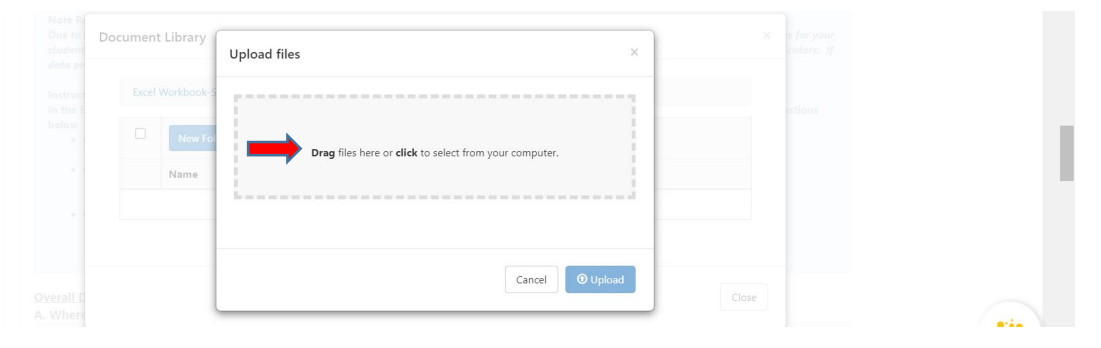

| $ ightarrow \star \uparrow 📜 « Pro$ | ogram Review > Templates 🛛 🗸 🖸 Search Ter         | nplates 🔎          | e=list&parentKey=      | 113              |                        | O, Y               | * 📕 | * (    |      |
|-------------------------------------|---------------------------------------------------|--------------------|------------------------|------------------|------------------------|--------------------|-----|--------|------|
| ganize • New folde                  | er                                                | · · ?              | tion 2 🔟 Collea        | gue Producti 🍞 F | łome Page - InSite 🛛 🧃 | LMC Business Servi | »   | 🗄 Read | ding |
| 🎝 Office Lens 🔷 🔨                   | Name                                              | Date modified      | 1                      |                  |                        |                    |     |        |      |
| 📕 Shared with Ever                  | Administrative Units-PR Year 3 Template           | 9/9/2020 10:12 AM  | ement -                |                  |                        |                    |     |        |      |
| This PC                             | eLumen SI Template & Goal Alignment Issue         | 3/23/2021 1:06 PM  |                        |                  |                        |                    |     |        |      |
| 3D Objects                          | eLumen Test Screenshot of Issue                   | 8/26/2020 9:22 AM  | N                      |                  |                        |                    |     |        |      |
| Desktop                             | 💼 LearningCommunitiesProgramReviewUpdateTe        | 12/3/2020 8:53 AM  | P                      |                  |                        |                    |     |        |      |
|                                     | 💼 LearningCommunitiesProgramReviewUpdateTe        | 7/21/2021 9:20 AM  | N                      |                  |                        |                    |     |        |      |
| Documents                           | DearningCommunitiesProgramReviewUpdateTe          | 11/2/2020 10:40 AM | N                      |                  |                        |                    |     |        |      |
| Download                            |                                                   |                    |                        | ×                |                        |                    |     |        |      |
| J Music                             |                                                   |                    |                        |                  |                        |                    |     |        |      |
| Pictures                            |                                                   |                    |                        |                  |                        |                    |     |        |      |
| Videos                              |                                                   |                    |                        |                  |                        |                    |     |        |      |
| Local Disk (C:)                     |                                                   |                    |                        |                  |                        |                    |     |        |      |
| USB DISK (E:)                       |                                                   |                    | select from your compu | ter.             |                        |                    |     |        |      |
| Section (L:)                        |                                                   |                    |                        |                  |                        |                    |     |        |      |
|                                     | <                                                 | 1                  | •                      |                  |                        |                    |     |        |      |
|                                     |                                                   |                    |                        |                  |                        |                    |     |        |      |
| File na                             | Ime: LearningCommunitiesProgramReviev V All Files | ~                  | -                      |                  |                        |                    |     |        |      |
|                                     | Oper                                              | n Cancel           | Cance                  |                  |                        |                    |     |        |      |
|                                     |                                                   |                    | d                      |                  |                        |                    |     |        |      |
|                                     | A. Where                                          |                    |                        | )                |                        |                    |     |        |      |
|                                     |                                                   |                    |                        |                  |                        |                    |     | e      | ł,   |
|                                     |                                                   |                    |                        |                  |                        |                    |     |        |      |
|                                     |                                                   |                    |                        |                  |                        |                    |     |        |      |
|                                     |                                                   |                    |                        |                  |                        |                    |     |        |      |
|                                     |                                                   |                    |                        |                  |                        |                    |     |        |      |
|                                     |                                                   |                    |                        |                  |                        |                    |     |        |      |

After you have successfully inserted your Excel Workbook (with Tabs 4 and 5 completed according to the instructions) you will see the screen below. Now you are ready to finish the upload, click on the blue "Upload" button in the lower right corner of the dialog box you see above.

| ue to Do<br>Udeni<br>nto pr | ocument Library  | Upload files                                                  | ×     |  |
|-----------------------------|------------------|---------------------------------------------------------------|-------|--|
|                             | Excel Workbook-S |                                                               |       |  |
|                             | D New Fol        | Drag files here or <b>click</b> to select from your computer. |       |  |
|                             | Name             |                                                               |       |  |
|                             |                  | LearningCommunitiesProgramReviewUpdateTemplatePart2 Year 5    |       |  |
|                             |                  | Draft.xisx                                                    | *     |  |
|                             |                  |                                                               | Close |  |

After you click the blue "Upload" button, you will see your Excel Workbook has been successfully uploaded when the screen below appears. After you have confirmed the successful upload you can click on the "Close" button in the lower right hand corner of the dialog box seen below to return to your Learning Community Program Review Year Five Update Template.

| i.<br>T | Excel | Workbook - Section 4. CPR Goals Update & Alignment                       |       |                  |                           | 18). |  |
|---------|-------|--------------------------------------------------------------------------|-------|------------------|---------------------------|------|--|
| e       |       | New Folder Upload Files                                                  |       |                  |                           |      |  |
|         |       | Name                                                                     | Owner | Туре 🔻           | Last modification         |      |  |
| 2       |       | LearningCommunitiesProgramReviewUpdateTemplatePart2 Year 5<br>Draft.xlsx | You   | Uploaded<br>File | Aug 5, 2021 3:44:02<br>PM | ng   |  |
|         |       |                                                                          |       |                  |                           |      |  |

#### **IMPACT OF RESOURCE ALLOCATION**

If you have received funding via the Resource Allocation Process (RAP), you will be sent an email by the Business Services Office to describe how the resources allocated have supported you in achieving your program goals.

| Instructions If you have received funding via the Resource Allocation Process (RAP), you will be asked by the Business Services Office to describe how the resources allocated have supported you in achieving your program goals. Cancel changes Save draft Publish | Impact of Resource Allocation                                                                                                    | ⊙ No versions created yet for this section → 🛛 💌 0 🔒                |
|----------------------------------------------------------------------------------------------------|----------------------------------------------------------------------------------------------------|---------------------------------------------------------------------|
| Cancel changes Save draft Publish                                                                                                    | Instructions<br>If you have received funding via the Resource Allocation Process (RAP), you will be<br>allocated have supported you in achieving your program goals. | asked by the Business Services Office to describe how the resources |
|                                                                                                    |                                                                                                    |                                                                     |

TO SUBMIT A RESOURCE REQUEST FOLLOW THE RESOURCE ALLOCATION PROCESS. UTILIZE THE FORM(S) AND PROCEDURE OUTLINED BY SGC AND COORDINATED THROUGH THE BUSINESS SERVICES OFFICE. YOU CAN ACCESS THE APPROPRIATE FORM(S) AND VIEW THE PROCESS BY VISITING THE FOLLOWING RESOURCE ALLOCATION WEBSITE: https://www.losmedanos.edu/businessoffice/resourceallocation.aspx

**FINAL STEP:** You are now ready to "Publish" or submit your Program Review Year Five Update for review and validation by the responsible administrator. Scroll up to the top of the screen and click the blue "Publish All" button.

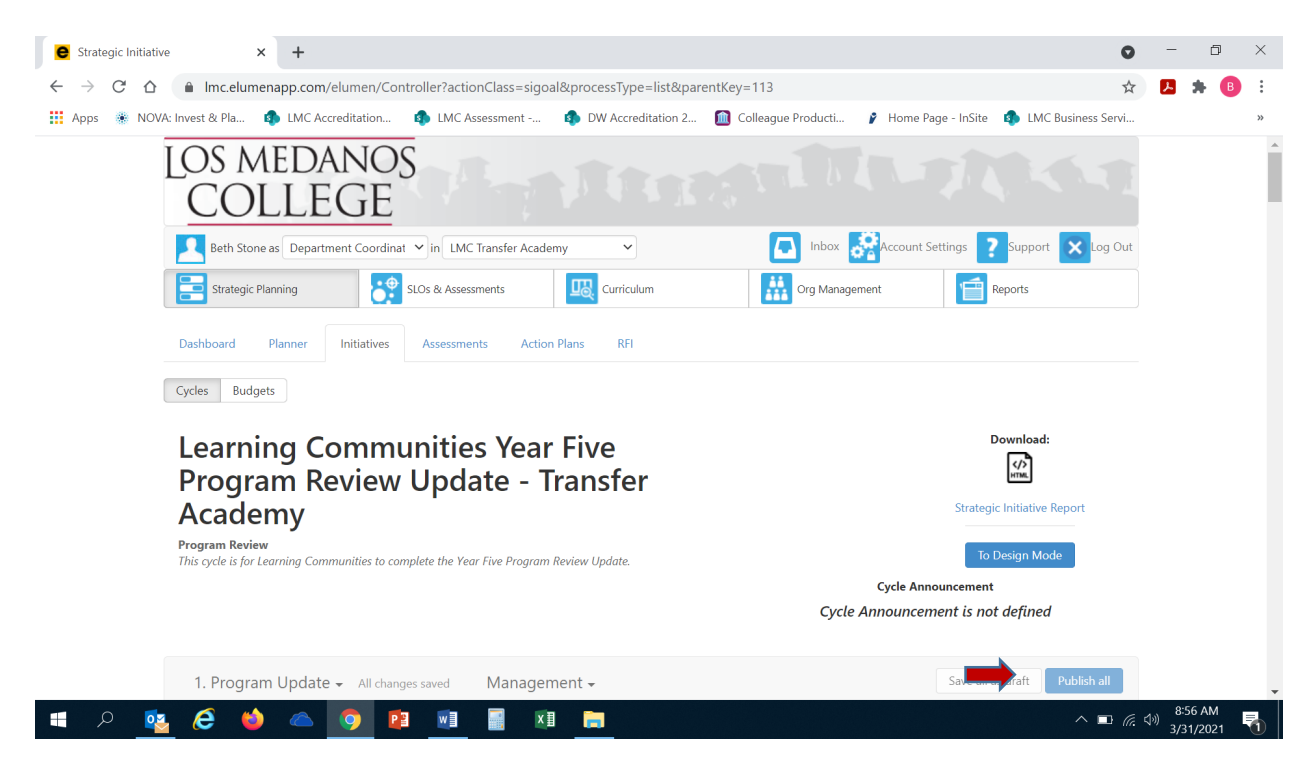

Once you have "published" or submitted your program review update, you can return to this screen and click on the "Strategic Initiative Report" link under "Download" to download a PDF copy of your submitted program review update.

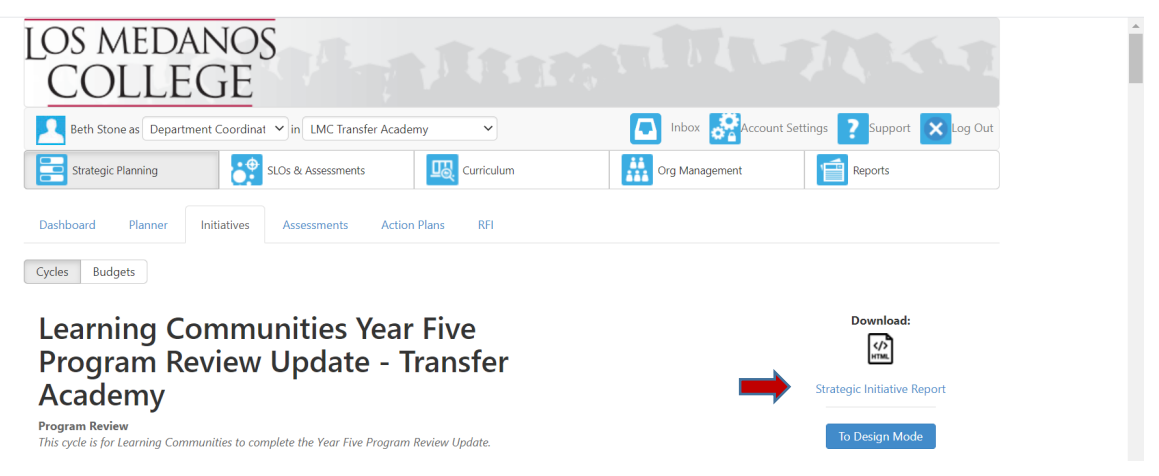

Should you have any questions, concerns and/or wish to schedule a virtual training session please contact BethAnn Stone at <u>brobertson@losmedanos.edu</u>.